## **BitRecover AI to TIFF Converter**

## Most advanced offline solution to convert AI files to TIFF and other standard formats.

Professionals often face challenges in converting Illustrator file format for better accessibility. Secondly, the AI files are large, leading to a storage space management issue. Therefore, users often need a reliable AI format converter that converts AI files to other generic format to overcome common AI file problems like accessibility, storage space management, archiving purposes, for printing, etc. Here, BitRecover understands the user pain point and comes up with the solution of BitRecover AI to TIFF Converter with 10 generic file format saving options.

## Visit the Official Page: AI to TIFF Converter

**Step 1:** Download, install and launch the AI to TIFF Converter on your desktop. Now, read the instructions and click on the Next button.

| BitRecover Ai Converter v3.0 (Trial)                                                                                                  | - 0                                           |
|----------------------------------------------------------------------------------------------------|-----------------------------------------------|
| BitRecover Ai Converter<br>(c) Copyright 2025. BitRecover Software. All Righ                                                          | ts Reserved.                                  |
| /elcome About                                                                                                    |                                               |
| Convert Ai Files to Var                                                                                                    | ious File Types                               |
| <ol> <li>Click on "Select" button located on next scree<br/>your Ai(*.ai) files and then click "Next".</li> </ol>                     | en and select the folder which contains       |
| <ol> <li>If the selected folder contains sub-folders (or f</li> <li>ai files then whole folder hierarchy will be displayed</li> </ol> | olders deeper in folder hierarchy) with ayed. |
| 3. Select required folders to convert.                                                                                                |                                               |
| 4. Select Saving option and Choose desired savin                                                                                      | g location to proceed for conversion.         |
|                                                                                                    |                                               |
| 2 Buy Now Activate License                                                                                                    | Nort                                          |

**Step 2:** Then, click on Select Files or Select Folder options to insert the AI file for conversion in the tool console.

| BitRecover Ai Converter v3.0 (Trial)                                                     | <br>- ( |  |
|------------------------------------------------------------------------------------------|---------|--|
| BitRecover Ai Converter<br>(c) Copyright 2025. BitRecover Software. All Rights Reserved. |         |  |
| Select File(s) About                                                                     |         |  |
|                                                                                          |         |  |
|                                                                                          |         |  |
| Select files or folder having (*.Ai) files :                                             |         |  |
| Select Files or Select Folders                                                           |         |  |
|                                                                                          |         |  |
|                                                                                          |         |  |
|                                                                                          |         |  |
|                                                                                          |         |  |
|                                                                                          |         |  |
|                                                                                          |         |  |
|                                                                                          |         |  |

**Step 3:** After that, enable the Adobe Illustrator files for the conversion process from the software UI.

| BitRecover Ai Converter v3.0 (Trial)                                                                                                    | - |                | × |
|----------------------------------------------------------------------------------------------------|---|----------------|---|
| BitRecover Ai Converter<br>(c) Copyright 2025. BitRecover Software. All Rights Reserved.                                                                                                    |   |                |   |
| Select Folders About                                                                                                    |   |                |   |
| <ul> <li>DESKTOP-50TU4N6</li> <li>D:\smaple_ai_files</li> <li>A 11.ai</li> <li>A 9.ai</li> <li>A Autumn14.ai</li> <li>Box with frame and die cut template.ai</li> <li>Brochure1.ai</li> <li>Brochure13.ai</li> <li>Brochure6.ai</li> <li>Engineering building text Brand Vector.ai</li> <li>Fruit jam packaging sample.ai</li> <li>Healthcare_and_Medicine_Design_Elements.ai</li> </ul> |   |                |   |
| ? Buy Now Activate License < Previous                                                                                                    |   | <u>l</u> ext > |   |

**Step 4:** Thereafter, choose the saving file format from the saving options menu according to your choice.

| B BitRecover Ai Converter v3.0 (Tri          | al)                                                                   |                                   | -          |        | × |
|----------------------------------------------|-----------------------------------------------------------------------|-----------------------------------|------------|--------|---|
| BitRecover A                                 | over Software. A                                                      | <b>ter</b><br>Il Rights Reserved. |            |        |   |
| Saving Options About                         |                                                                       |                                   |            |        |   |
| Select Saving Option :<br>Destination Path : | PDF<br>DOC<br>DOCX<br>XLS<br>HTML<br>JPG<br>GIF<br>BMP<br>PNG<br>TIFF |                                   | 25-02-2025 | 5 03-4 |   |
| ? Buy Now 🎤 Ad                               | ctivate License                                                       | < <u>P</u> rev                    | vious      | Conver |   |

**Step 5:** Now, click on browse folder icon option to choose the destination storage path of the converted AI files.

| Saving Options Abou<br>Select Saving Opti<br>Destination Pa | <ul> <li>Videos</li> <li>Admin</li> <li>This PC</li> <li>Windows (C:)</li> <li>New Volume (D:)</li> <li>Shikhar_PC</li> <li>smaple_ai_files</li> <li>RECOVERY (E:)</li> <li>DVD RW Drive (F:)</li> </ul> Make New Folder | 5-02-2025 03-4 |
|-------------------------------------------------------------|----------------------------------------------------------------------------------------------------|----------------|
|-------------------------------------------------------------|----------------------------------------------------------------------------------------------------|----------------|

**Step 6:** Finally, click on the Convert button to start the AI file to TIFF conversion process.

| BitRecover Ai Converter v3.0 (Trial)                                                     | - |      | × |
|------------------------------------------------------------------------------------------|---|------|---|
| BitRecover Ai Converter<br>(c) Copyright 2025. BitRecover Software. All Rights Reserved. |   |      |   |
| Saving Options About                                                                     |   |      |   |
| Select Saving Option : PDF 🗸                                                             |   |      |   |
| Destination Path : D:\\BITRECOVER_25-02-2025 03-47                                       |   |      |   |
|                                                                                          |   |      |   |
| Brochure13.ai : 5 Files Converted                                                        |   |      |   |
|                                                                                          |   |      |   |
| ? Buy Now Activate License < Previou                                                     | 5 | Stop |   |